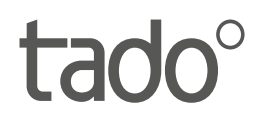

# Manual for Professional Installers

For the Starter Kit - Wired Smart Thermostat V3+

English International

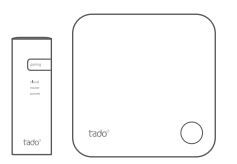

This manual is meant exclusively for professional installers. It includes generic instructions to install the tado° Smart Thermostat.

Manual version 3.2

#### **DIY Installation**

If you are not a professional installer, please download the tado° app. There you will find specific installation instructions.

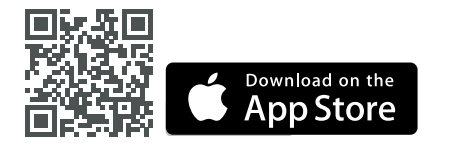

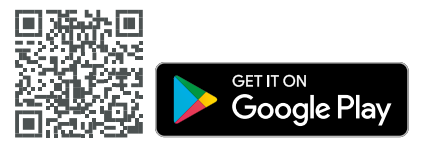

# 1. Install the Internet Bridge

A. Connect the Internet Bridge to the router. If no free USB port is available on the router, use the included 5V power adapter.

B. Press and hold the pairing button until the pairing LED starts blinking.

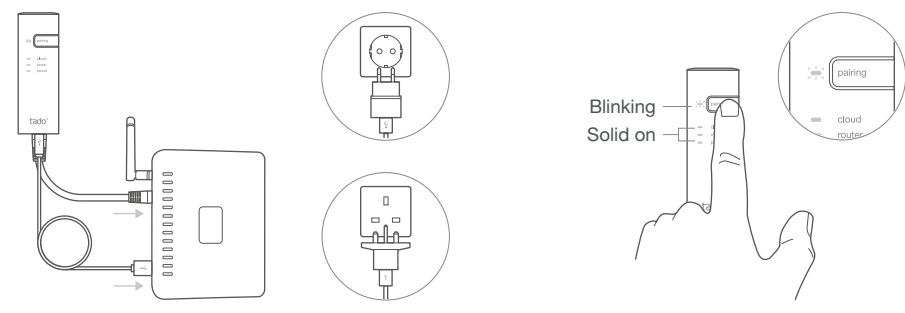

### 2. Pair the Smart Thermostat

A. Remove the battery protection strip.

B. Press the button for 3 sec to start pairing.

C. Pairing may take up to 2 min.

D. The static icon below indicates successful pairing.

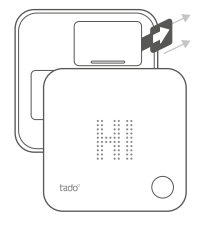

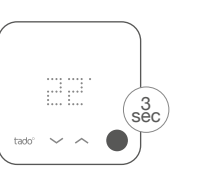

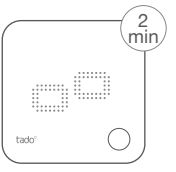

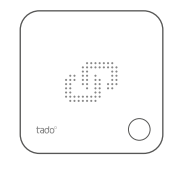

If pairing fails (E0), make sure the distance between the devices is approximately 3 meters. Pair again by pressing the button for 3 sec.

### 3. Mount the Smart Thermostat

Mount the backplate of the Smart Thermostat to the wall using the included screws or the adhesive pads.

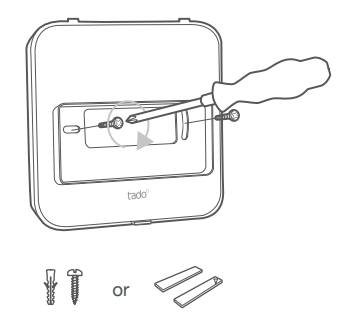

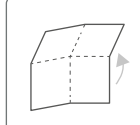

Unfold to check: Step 4: Wire the Smart Thermostat Step 5: Configuration

### 4. Wire the Smart Thermostat

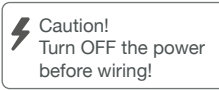

(i) Check the boiler manual before wiring. Identify the control interface and check if it is supported by tado<sup>°</sup>. For wiring to the zone valve/underfloor heating valve, check the manual of the valve.

The default factory configuration is Relay. If the Smart Thermostat is wired via Relay, step 5 (configuration) can be skipped.

#### **Potential Free Relay**

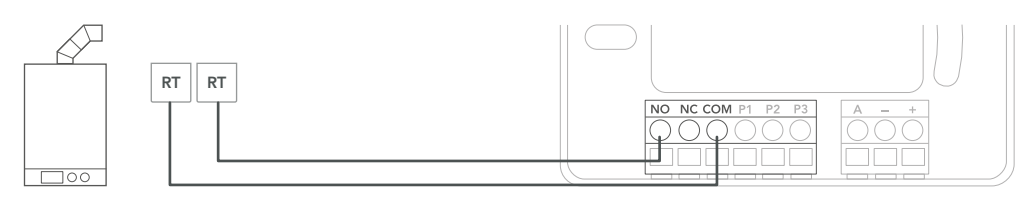

#### 230V Relay

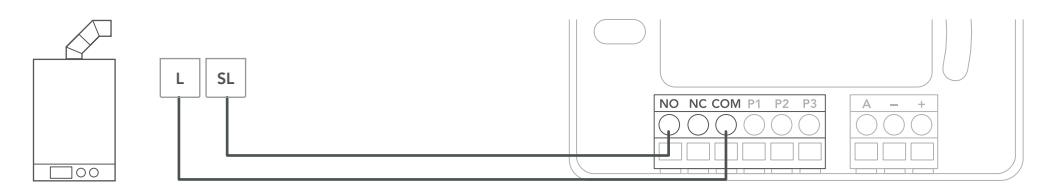

| Manufacturer | Control Interface    | Config. | Hot Water | tado° terminals    |                                |
|--------------|----------------------|---------|-----------|--------------------|--------------------------------|
|              |                      | Menu ID | control   | COM                | NO                             |
| Various      | Potential Free Relay | R01     | ×         | RT                 | RT                             |
| Various      | 230V Relay           | R01     | ×         | L                  | SL                             |
|              |                      |         |           | (i) Comm<br>labels | non terminal<br>on the boiler. |

### Digital

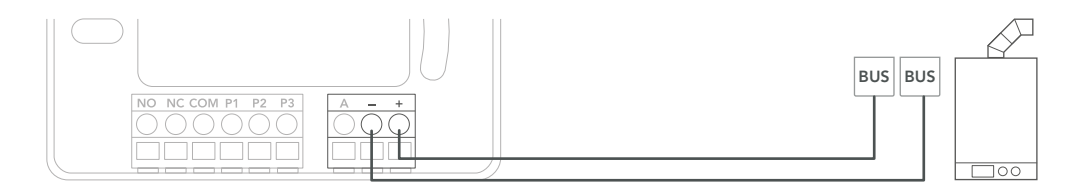

| Manufacturer                                       | Control interface                     | Config. | Hot Water    | tado° terminals |         |
|----------------------------------------------------|---------------------------------------|---------|--------------|-----------------|---------|
|                                                    |                                       | Menu ID | control      | -               | +       |
| Various                                            | Opentherm                             | D01     | $\checkmark$ | OT(-)           | OT(+)   |
| Vaillant, Glowworm,                                | Vaillant-e-Bus *, **                  | D07     | $\checkmark$ | eBUS(-)         | eBUS(+) |
| Heatline, Saunier Duval,<br>AWB, Bulex, Hermann    | Vaillant-e-Bus*<br>(with VRC 430/470) | D05     | ×            | eBUS(-)         | eBUS(+) |
| Junkers, Worcester, e.l.m.<br>leblanc, Bosch       | HT-Bus**                              | D17     | $\checkmark$ | В               | В       |
| Buderus, Nefit, Sieger,<br>Bosch                   | EMS-Bus**                             | D31     | $\checkmark$ | EMS (1)         | EMS (2) |
|                                                    | EMS+ Bus                              | D27     | ×            | EMS (1)         | EMS (2) |
|                                                    | UBA-Bus                               | D24     | $\checkmark$ | 3               | 4       |
| Chaffoteaux, Ariston                               | Chaffoteaux Ebus/BridgeNet            | D57     | $\checkmark$ | Т               | В       |
| Elco, Brötje, Atlantic,<br>Chappee, Baxi, BaxiRoca | BS-Bus                                | D62     | $\checkmark$ | CL-             | CL+     |
| Wolf                                               | Wolf-eBus                             | D45     | $\checkmark$ | eBus(1)         | eBus(2) |
| Viessmann                                          | KM-Bus***                             | D37     | ×            | KM-Bus          | KM-Bus  |

\*VR33 OpenTherm translation module (in the Netherlands) should be removed.

\*\*Only compatible with one heating circuit. Any existing fit-in controller should be removed.

\*\*\*Special configuration is needed on the boiler for KM-Bus interface, see table on backpage.

(i) Common terminal labels on the boiler.

### Analog

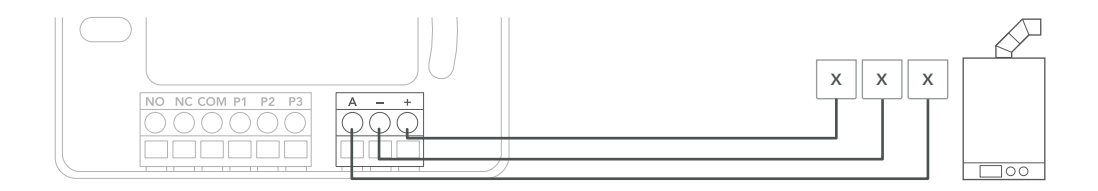

| Manufacturer | Control interface   | Config. | Hot Water | tado° terminals |    |     |
|--------------|---------------------|---------|-----------|-----------------|----|-----|
|              |                     | Menu ID | control   | Α               | -  | +   |
| Junkers      | Junkers 1-2-4 24V   | A01     | ×         | 2               | 4  | 1   |
| Vaillant     | Vaillant 7-8-9 24 V | A07     | ×         | 7               | 9  | 8   |
| Wolf         | Wolf 1-2-3 24V      | A08     | ×         | $\checkmark$    | 0V | 24V |

(i) Common terminal labels on the boiler.

## 5. Configuration

(j) Use the Smart Thermostat to configure the interface according to the tables above (Hot Water control & Config. Menu ID).

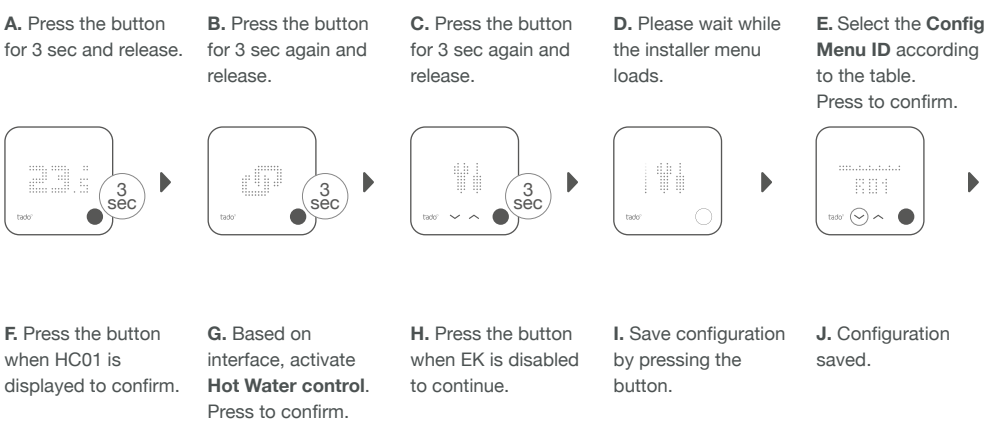

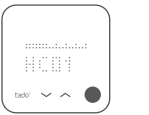

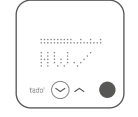

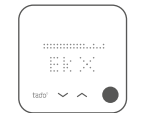

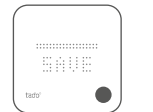

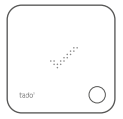

#### **Boiler Configuration ONLY for Viessmann KM-Bus**

| Controller                                 | Heating system parameter                                           | Heating system setting |
|--------------------------------------------|--------------------------------------------------------------------|------------------------|
| Vitotronic 200 /300<br>(GW, HO, KW,<br>KO) | 90: Time constant for calculating the adjusted outside temperature | 12                     |
|                                            | A0: Remote Control                                                 | 1 (or 2)               |
|                                            | b0: Room Temperature Hook-up                                       | 3                      |
|                                            | b2: Room Influence Factor                                          | 64 (or 31)             |
|                                            | b5: Heating Circuit Pump Logic                                     | 5 (or 1)               |
|                                            | FA: Increase of the set flow temperature                           | 0                      |

### 6. Test the system

A. Adjust to maximum temperature.

B. Wait 3 min and check if the heating is ON.

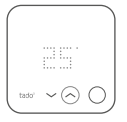

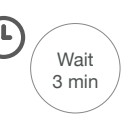

C. Turn the heating back OFF and check after 3 min D. Your tado<sup>o</sup> installation is complete.

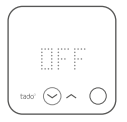

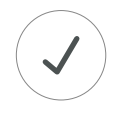

### Need help?

Find additional Professional Installer Manuals here.

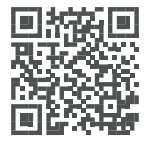

tado.com/professional-manuals

Find more information on error codes in our Help Center.

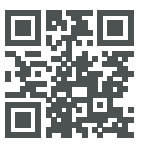

tado.com/support

Get expert advice on our tado° installer hotline: +44 20 3893 2159

Register on our tado° Professional site for help, tips, and more information.

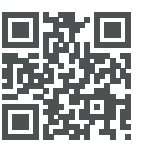

tado.com/installers

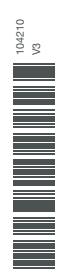